## CTF基础题

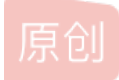

<u>Mars\_boom</u> 于 2020-10-21 11:26:32 发布 2613 论 收藏 30 版权声明:本文为博主原创文章,遵循<u>CC 4.0 BY-SA</u>版权协议,转载请附上原文出处链接和本声明。本文链接: <u>https://blog.csdn.net/Mars\_boom/article/details/109133100</u>版权

#### web基础题

攻防世界

bugku-CTF

### 攻防世界

1、题目描述:X老师让小宁同学查看一个网页的源代码,但小宁同学发现鼠标右键好像不管用了。 题目场景: http://220.249.52.133:48687/ 答案:按F12/fn+F12打开源代码,查看到flag

2、题目描述:X老师告诉小宁同学HTTP通常使用两种请求方法,你知道是哪两种吗?题目场景: http://220.249.52.133:48092

# 请用GET方式提交一个名为a,值为1的变量 请再以POST方式随便提交一个名为b,值为2的变量 cyberpeace{14a25599fdc184f1b0f845e924c84ce9}

get方式可以在网页直接加上?a=1。 post需要用hackbar将b=2传到网页。 3、题目描述:X老师上课讲了Robots协议,小宁同学却上课打了瞌睡,赶紧来教教小宁Robots协议是什么吧。

题目场景: http://220.249.52.133:36226

答案: robots协议, 即爬虫协议, 网站可以防止爬虫爬取不愿意被爬取内容。

robots.txt是网站根目录下的文本文,robots.txt必须放置在一个站点的根目录下,而且文件名必须全部小写。如果搜索引擎爬虫要访问的网站地址 是http://www.w3.org/,那么robots.txt文件必须能够通过http://www.w3.org/robots.txt打开并看到里面的内容。(1)User.agent:用于描述搜索引擎 爬虫的名字。在Robots.txt文件中,如果有多条User-agent记录,说明有多个搜索引擎爬虫会受到该协议的限制,对该文件来说,至少要有一条 User-agent记录。如果该项的值设为木,则该协议对任何搜索引擎爬虫均有效,在Robots.txt文件中,"User-agent:\*这样的记录只能有一条。 (2)Disallow.用于描述不希望被访问到的一个URL。这个URL可以是一条完整的路径,也可以是部分路径,任何以Disallow开头的URL均不会被 Robot访问到。

url末尾加上/robots.txt可查看不能访问的爬虫以及网页。

User-agent: \* Disallow: Disallow: flag\_ls\_h3re.php

将Disallow的网页 f1ag\_1s\_h3re.php 输入在url末尾(进行文件访问)得到flag cyberpeace{39d2d1bcd23444c4c7ae24ea405b1dae}

4、题目描述: X老师今天上课讲了前端知识, 然后给了大家一个不能按的按钮, 小宁惊奇地发现这个按钮按不下去, 到底怎么 才能按下去呢?

题目场景: http://220.249.52.133:57420

分析一下源代码,我们看到下面的按钮是一个*disabled*的,将*disabled*删掉后,按钮可以按下并且得到flag cyberpeace{9bbd7d73e73ca9c01cf029d4450e5e29}

5、题目描述:X老师告诉小宁他在cookie里放了些东西,小宁疑惑地想:'这是夹心饼干的意思吗?'题目场景:http://220.249.52.133:52616

Cookie是由服务器端生成,发送给User-Agent,浏览器会将Cookie的key/value保存到某个目录下的文本文件内,下次请求同一网站时就发送该 Cookie给服务器。

打开看到,你知道什么是cookie吗?

指引我们从fn/f12中找到cookie,从network的Doc中可以看到cookie,得到

Request Cookies Show filtered out request cookies

| Name      | Value      | D  | Path | Ex | Size | Ht | Se | Sa |
|-----------|------------|----|------|----|------|----|----|----|
| look-here | cookie.php | 22 | /    | Se | 19   |    |    |    |

将cookie.php放入url中(进行文件访问)得到新页面 See the http response 从Doc中可以找到response,里面出现了flag cvberpeace{ce7d0987eb76d6c33127f64b47ed1662}

6、题目描述: X老师忘记删除备份文件,他派小宁同学去把备份文件找出来,一起来帮小宁同学吧!

题目场景: http://220.249.52.133:30627

在考察对index.php文件的备份文件名怎么显示。即index.php.bak加在末尾得到一个下载包,用记事本打开得到源代码以及flag Cyberpeace{855A1C4B3401294CB6604CCC98BDE334}

7、题目描述:小宁写了一个登陆验证页面,随手就设了一个密码。 题目场景:http://220.249.52.133:46768 孩子尽力了,只能猜到username写admin 密码可能要爆破吧,bp还不太会。。。。 8、题目描述:小宁听说php是最好的语言,于是她简单学习之后写了几行php代码。 题目场景:http://220.249.52.133:41029 分析PHP代码可知需要a==0又要a!=0 那么就需要a是一个字符串admin, is\_number只要数字后面加上%00就可以当作空格,成为字符串。 得到

Cyberpeace{647E37C7627CC3E4019EC69324F66C7C}

9、题目描述:小宁发现了一个网页,但却一直输不对密码。(Flag格式为 Cyberpeace{xxxxxxxx}) 题目场景: http://220.249.52.133:52432

### bugku-CTF

```
1、GET
http://123.206.87.240:8002/get/
网页内容:
what=_GET['what'];
echo what;if(what=='flag')
echo 'flag{****}';
答案:
url中, 有get/分析只要what=flag就能得到flag。那么在url/get/后面加上参数,注意参
数? 开头&连接。
flag{bugku_get_su8kej2en}
① 不安全 | 123.206.87.240:8002/get/?what=flag
2、POST
http://123.206.87.240:8002/post/
网页内容:
```

what=\_POST['what'];

echo what; if (what=='flag')

echo 'flag<sup>{\*\*\*\*</sup>}'; 答案: hacker bar或者burp可以得到接收的请求,加入条件 what=flag可得答案。

flag{bugku\_get\_ssseint67se}

| a Load URL | http://123.206.87.240:8002/post/               |        |
|------------|------------------------------------------------|--------|
| Split URL  |                                                |        |
| • Execute  | Post data Referer User Agent Cookies Clear All |        |
|            | what=flag                                      |        |
|            |                                                |        |
|            | https://blog.psdp.ps//vlags                    | hartim |

3、web2 http://123.206.87.240:8002/web2/ flag就在源码中。

### 4、计算 http://123.206.87.240:8002/yanzhengma/

| 34+14=? |  | 验证 |
|---------|--|----|
|---------|--|----|

计算后输入发现只能输入一位数,打开源码看看,

```
$0
*<body>
<span id="code" class="code" style="background: rgb(38, 82, 163); color: rgb(249, 176, 225);">34+14=?</span>
*** <input type="text" class="input" maxlength="1"> == $0
```

发现这个框设置最长为1,修改为2试试。 可以输入两位数字了,验证得到flag flag{CTF-bugku-0032}

5、http://123.206.87.240:8002/baopo/?yes 答案: 爆破问题用burp进行密码的试验,从10000-99999。 未完待续。。。